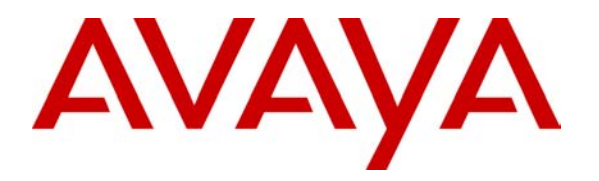

Avaya Solution & Interoperability Test Lab

## Application Notes for Configuring Enterasys Wireless Access Point 3000 (RBT3K-AG) to Support Avaya IP Office, Avaya IP Wireless Telephones and Avaya Phone Manager Pro - Issue 1.0

#### Abstract

These Application Notes describe the procedure for configuring Enterasys Wireless Access Point 3000 (RBT3K-AG) to support Avaya IP Office, Avaya IP Wireless Telephones and Avaya Phone Manager Pro.

### 1. Introduction

These Application Notes describe the steps necessary to configure Enterasys Wireless Access Point 3000 (RBT3K-AG) to support Avaya IP Office, Avaya Wireless Telephones and Avaya Phone Manager Pro. The network infrastructure used for verification is shown in **Figure 1**. These Application Notes cover the following areas:

- System IP and Wireless 802.11a/b/g radio configurations.
- Wired Equivalent Privacy (WEP) encryption
- 802.1x RADIUS authentication with WPA encryption.

These Application Notes do not cover the configuration for Avaya IP Wireless Telephones, Avaya Phone Manager Pro, Odyssey RADIUS Server and Clients. For detailed configuration on these devices, refer to the Application Notes listed in Section 7.

In the release tested, the Enterasys AP 3000 RBT 3K-AG did not support Spectralink Voice Priority (SVP), which is required for ensuring over the air Quality of Service (QoS).

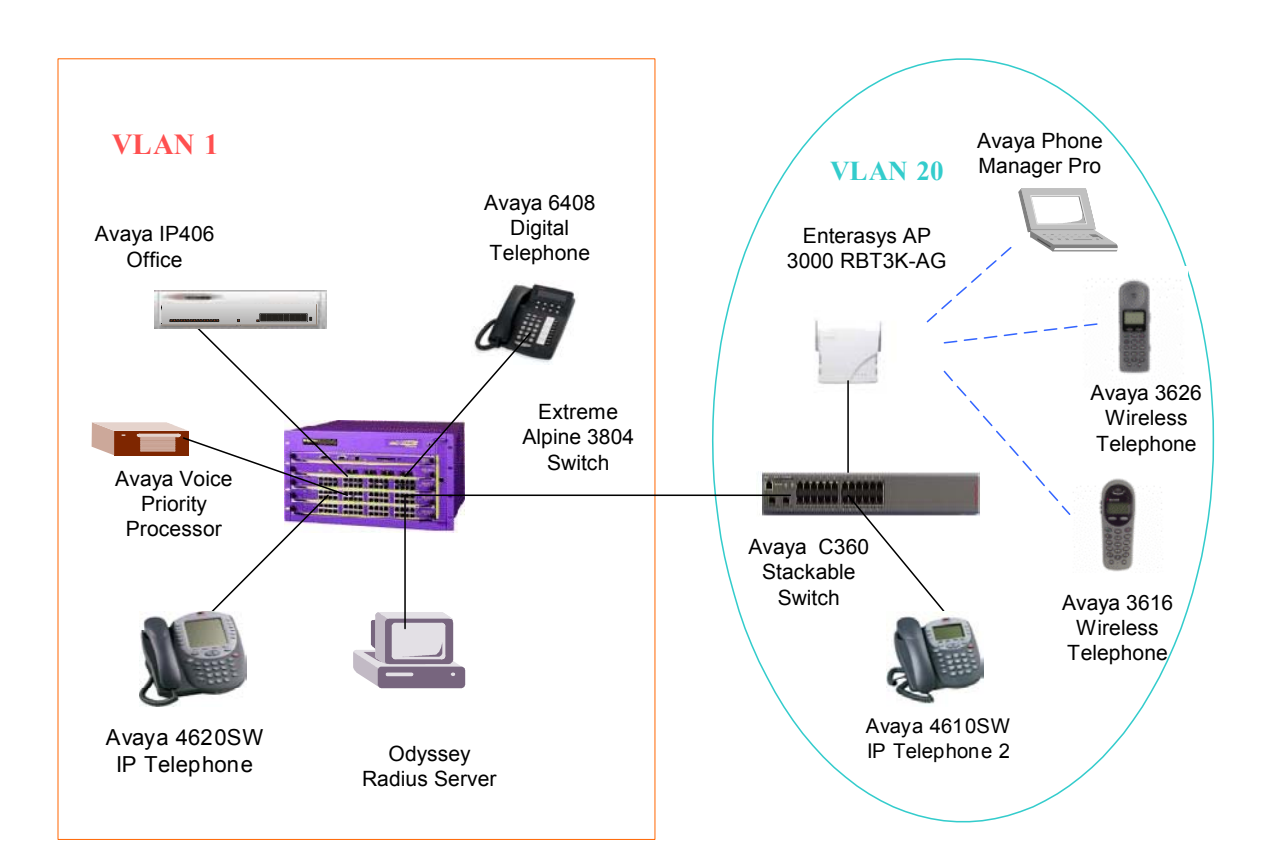

Figure 1: Network Configuration

| Device                          | VLAN    | IP Address/Mask | Gateway  |
|---------------------------------|---------|-----------------|----------|
| Avaya IP406 Office              | VLAN 1  | 50.1.1.10 /24   | 50.1.1.1 |
| Avaya Voice Priority Processor  | VLAN 1  | 50.1.1.9/24     | 50.1.1.1 |
| Avaya C360 Stackable Switch     | VLAN20  | 20.1.1.2/24     | 20.1.1.1 |
| Enterasys Wireless Access Point | VLAN 20 | 20.1.1.10/24    | 20.1.1.1 |
| 3000 (RBT3K-AG)                 |         |                 |          |
| Extreme Alpine 3804 Switch      | VLAN1   | 50.1.1.1/24     |          |
|                                 | VLAN20  | 20.1.1.1/24     |          |
| Avaya 3626 Wireless Telephone   |         | 20.1.1.100      | 20.1.1.1 |
| Avaya 3616 Wireless Telephone   |         | 20.1.1.101      | 20.1.1.1 |
| Avaya Phone Manager Pro         |         | 20.1.1.126      | 20.1.1.1 |
| Odyssey RADIUS Server           | VLAN 1  | 50.1.1.50/24    | 50.1.1.1 |

**Table 1** lists the IP addresses and subnet masks for the tested devices.

### 2. Equipment and Software Validated

**Table 2** lists the equipment and software version used for the configuration.

| Equipment                                                          | Software          |
|--------------------------------------------------------------------|-------------------|
| Avaya IP406 Office                                                 | IP Office 2.1(29) |
| Avaya Phone Manager Pro                                            | V2.1.6            |
| Avaya 4620SW/4610SW IP Telephones                                  | R2.01             |
| Avaya 3616/3626 Wireless IP Telephone                              | 96.024            |
| Avaya Voice Priority Processor                                     | R168.112          |
| Avaya C360 Stackable Switch                                        | R4.3.12           |
| Enterasys Wireless Access Point 3000 (RBT3K-AG)                    | V2.1.2            |
| Extreme Alpine 3804 Switch                                         | V7.2.0b25         |
| Dell Laptop with                                                   |                   |
| <ul> <li>Windows XP 2000</li> </ul>                                | 5.00.2195         |
| <ul> <li>Enterasys RoamAbout 802.11 a/b/g Wireless Card</li> </ul> | V 3.0.0.111       |
| Odyssey RADIUS Server                                              | V2.01.00.653      |
| Odyssey Client                                                     | V3.03.0.1194      |

#### Table 2: Equipment and Software Validated

# 3. Configure Enterasys AP 3000 (RBT3K-AG)

The configuration can be done using a web-based interface. Assume that the IP address 20.1.1.10 has been pre-configured on the Enterasys Wireless Access Point 3000. The following sessions display the related configuration using web-based interface.

### 3.1. Basic System and Wired Equivalent Privacy (WEP) Configuration

This section presents the steps of basic system wireless and WEP configuration. The Enterasys Wireless Access Point 3000 (RBT3K-AG) has both 802.11a and 802.11g radio interfaces. The 802.11g radio interface supports both 802.11b and 802.11g clients. In these Application Notes, the 802.11g radio is configured to accept both 802.11b and 802.11g clients to support the Avaya IP 3616 and 3626 IP wireless Telephones. Note that the Avaya 3626/3616 series wireless Telephones currently only operate in 802.11b mode. The 802.1x authentication is applied to the Avaya Phone Manager Pro using Odyssey Client.

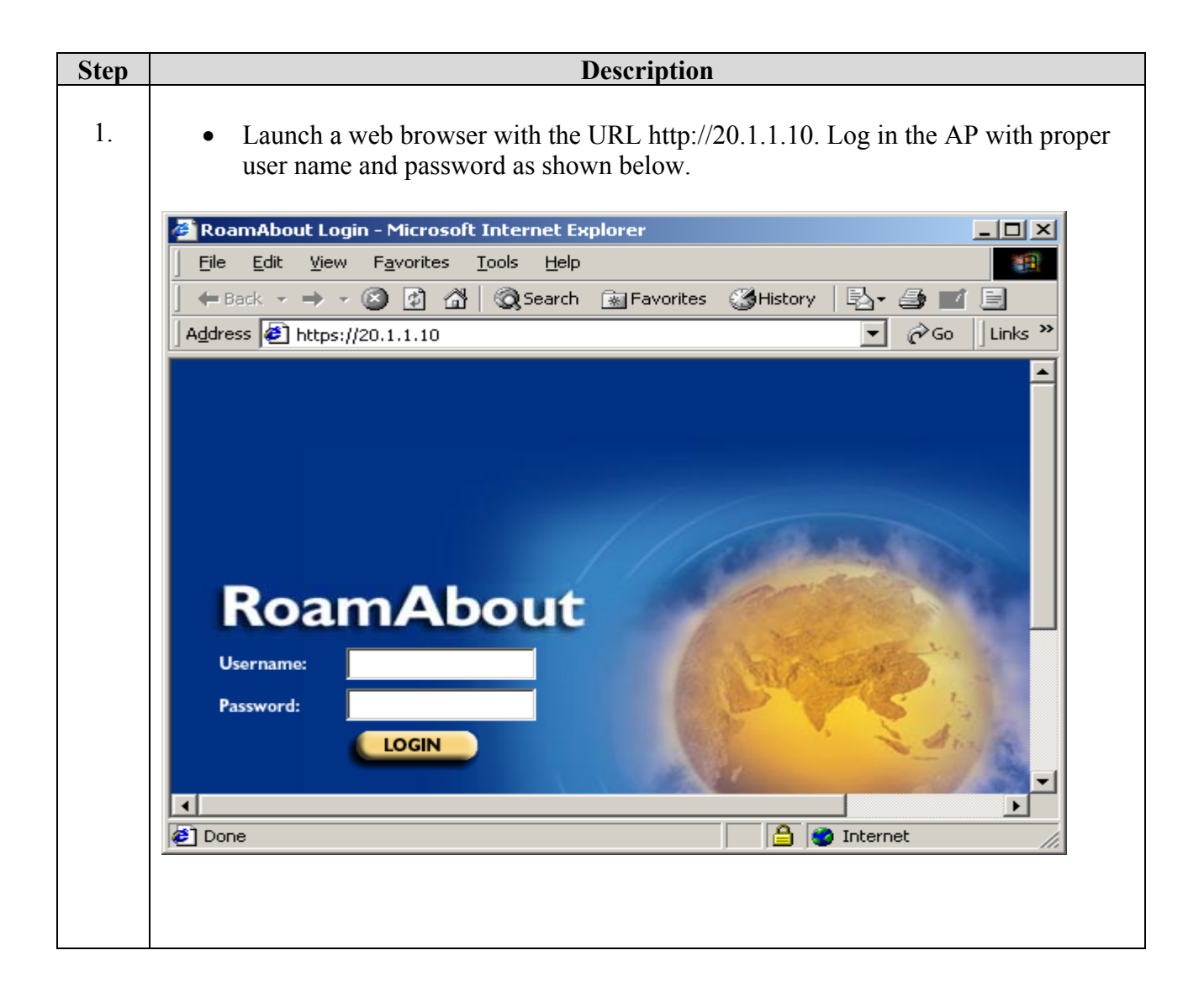

| • After                                                           |                                                                                                    |                                                                                                    |                                                                                                    |                                           |
|-------------------------------------------------------------------|----------------------------------------------------------------------------------------------------|----------------------------------------------------------------------------------------------------|----------------------------------------------------------------------------------------------------|-------------------------------------------|
| <ul><li>Disal</li><li>Click</li><li>(Opti</li><li>Verif</li></ul> | blogging in, click<br>ble <b>DHCP Clien</b><br>(a <b>Enable</b> for <b>HT</b><br>(a block <b>Enab</b><br>(b) the IP address (b)                                                                                                    | TCP/IP Sett<br>t since static II<br>IP Server and<br>ole for HTTPS<br>and Subnet Ma                                                                                                    | ings from the left pane<br>P address is used.<br>I leave HTTP Port 80<br>S Server and leaver po<br>ask are correct.                     | el.<br>as default.<br>ort 443 as default. |
| 🖉 RoamAbo                                                         | ut Access Point - Microsoft In                                                                                                    | ternet Explorer                                                                                                    |                                                                                                    | _ <b>_</b> X                              |
| <u> </u>                                                          | View Favorites Tools He                                                                                                    | p                                                                                                    |                                                                                                    | 19 (B)                                    |
| ← Back →                                                          | 🔿 - 🙆 😰 🚮 😡 Searc                                                                                                    | h 💽 Favorites 🎯 Histo                                                                                                    | ory   원· 🗿 🔟 📃                                                                                                    |                                           |
| Address (                                                         | https://20.1.1.10/ip.htm                                                                                                    |                                                                                                    |                                                                                                    | ✓ @Go Links ‴                             |
|                                                                   | ENTERASYS<br>NETWORKS.                                                                                                    |                                                                                                    | Roam                                                                                                    | About                                     |
|                                                                   | RoamAbout                                                                                                    | TCP/IP Se                                                                                                    | ttinas                                                                                                    |                                           |
|                                                                   | Roambout         Identification         TCP/IP Settings         RADIUS         PPPoE Settings         Authentication         Filter Control         QoS         SNMP         Administration         System Log         802.11a Interface         Radio Settings         Security         802.11b/g Interface         Radio Settings         Security         Status         AP Status         Stations Status         Event Logs | DHCP<br>DHCP<br>Client:<br>Web Servers<br>HTTP<br>Server:<br>HTTP Port:<br>HTTPS<br>Server:<br>HTTPS<br>Port:<br>IP Address<br>IP Address<br>IP Address<br>Subnet<br>Mask:<br>Default<br>Gateway:<br>Primary<br>DNS:<br>Secondary<br>DNS: | © Disable © Enable<br>© Disable © Enable<br>80<br>© Disable © Enable<br>443<br>20.1.1.10<br>255.255.255.0<br>20.1.1.1<br>0.0.0<br>0.0.0 |                                           |
|                                                                   |                                                                                                    |                                                                                                    |                                                                                                    | Apply Cancel Help                         |
|                                                                   |                                                                                                    |                                                                                                    |                                                                                                    | 📄 📄 💓 Internet 👘                          |

|   |                                                                                                    | Description                                                   |
|---|----------------------------------------------------------------------------------------------------|---------------------------------------------------------------|
|   | • Click <b>OK</b> to lo                                                                                                    | ogin to AP again.                                             |
| < | 🚰 RoamAbout Access Point -                                                                                                    | - Microsoft Internet Explorer                                 |
|   | <u>File E</u> dit <u>V</u> iew F <u>a</u> vorites                                                                                                    | s Tools Help                                                  |
|   | 🖕 Back 🔹 🤿 👻 👔                                                                                                    | 🟦 🔯 Search 📾 Favorites 🖉 History 🛛 🖏 🖬 🗐                      |
|   | Address 🛃 https://20.1.1.10/                                                                                                    | chtcpip 🔽 🖉 Go 🛛 Links »                                      |
|   | ENTERASYS                                                                                                    | RoamAbout                                                     |
|   | Logout<br>Roam4bout                                                                                                    |                                                               |
|   | Identification<br>TCP/IP Settings<br>RADIUS<br>PPPoE Settings<br>Authentication<br>Filter Control<br>QoS<br>SNMP<br>Administration<br>System Log<br>802.11a Interface<br>Radio Settings | Configuration has been saved. Please login with new settings! |
|   | Security<br>802.11b/g Interface                                                                                                    |                                                               |
|   |                                                                                                    | •                                                             |

|                                                                                         |                                  | Description                            |                                 |  |
|-----------------------------------------------------------------------------------------|----------------------------------|----------------------------------------|---------------------------------|--|
| The following sections display the 802.11b/g interface configuration.                   |                                  |                                        |                                 |  |
| • Click the <b>Radio Settings</b> under <b>802.11b/g Interface</b> from the left panel. |                                  |                                        |                                 |  |
| • Enter 1 for Native VLAN ID.                                                           |                                  |                                        |                                 |  |
|                                                                                         | • Enter a unique                 | Network Name (e.g. RAbg) as its        | SSID.                           |  |
|                                                                                         | • Click Enable f                 | for Secure Access.                     |                                 |  |
|                                                                                         | • Click Enable f                 | For Auto Channel Select.               |                                 |  |
|                                                                                         | • Click <b>b &amp; g m</b>       | ixed for Working Mode to accept        | both b and g clients.           |  |
|                                                                                         | • Leave other set                | ttings as defaults.                    |                                 |  |
|                                                                                         | • Click Apply.                   |                                        |                                 |  |
|                                                                                         | <b>3</b> p al l a p -:           |                                        |                                 |  |
|                                                                                         | File Edit View Eavor             | nt - Microsoft Internet Explorer       |                                 |  |
|                                                                                         |                                  | 1 🖉 🖓 Search 📾 Eavorites 🖓 History 🛛 🕀 |                                 |  |
|                                                                                         | Address Chitros: (120 1 1        | 10/radio2.htm                          | Go Links ≫                      |  |
|                                                                                         |                                  |                                        |                                 |  |
|                                                                                         | ENTERASYS                        |                                        | Room About                      |  |
|                                                                                         | NETWORKS                         |                                        | RoamAbout                       |  |
|                                                                                         | Logout                           |                                        |                                 |  |
|                                                                                         | RoamAbout                        | 802.11b/g Interface                    |                                 |  |
|                                                                                         | Identification                   |                                        |                                 |  |
|                                                                                         | TCP/IP Settings<br>RADIUS        | Radio Settings                         | ⊂Disable ®Enable                |  |
|                                                                                         | PPPoE Settings                   | Description                            | PoemAbout AP2000 - 902 11b/g    |  |
|                                                                                         | Authentication<br>Filter Control |                                        |                                 |  |
|                                                                                         | QoS                              | Native ¥LAN ID:                        |                                 |  |
|                                                                                         | Administration                   | Network Name (SSID):                   | RAbg                            |  |
|                                                                                         | System Log                       | Secure Access:                         | O Disable 💿 Enable              |  |
|                                                                                         | 802.11a Interface                | Radio Channel:                         |                                 |  |
|                                                                                         | Radio Settings                   | Auto Channel Select:                   | O Disable 💿 Enable              |  |
|                                                                                         | Security                         | Working Mode:                          | ● b & g mixed O g only O b only |  |
|                                                                                         | 802.11b/g Interface              | Transmit Power:                        | 100% -                          |  |
|                                                                                         | Radio Settings                   | Maximum Tx Data Rate:                  | 11Mbps 🔽                        |  |
|                                                                                         | Security                         | Multicast Data Rate:                   | 1Mbps 💌                         |  |
|                                                                                         | Status                           | Beacon Interval (20-1000)              | 100 ms                          |  |
|                                                                                         | AP Status                        | Data Beacon Rate(DTIM) (1-25           | 5) 2 Beacons                    |  |
|                                                                                         | Stations Status<br>Event Logs    | Fragment Length (256-2346)             | 2346 Bytes                      |  |
|                                                                                         |                                  | RTS Threshold (0-2347)                 | 2347 Bytes                      |  |
|                                                                                         |                                  | Maximum Associations (0-250)           | 100 Clients                     |  |
|                                                                                         |                                  |                                        | Apply Cancel Help               |  |
|                                                                                         |                                  |                                        | Арріх сапсеі пер                |  |
|                                                                                         |                                  |                                        |                                 |  |
|                                                                                         | 🗳 Done                           |                                        | 📔 🥙 Internet 🛛 🎼                |  |

| Step |                                                                                              | Description                                                                       |  |  |  |
|------|----------------------------------------------------------------------------------------------|-----------------------------------------------------------------------------------|--|--|--|
| 4.   | This section presents the <b>WEP</b> configuration. Because the Avaya 3626 and 3616 wireless |                                                                                   |  |  |  |
|      | Telephones do not support 802.1x, the 802.1x authentication needs to be disabled on AP.      |                                                                                   |  |  |  |
|      | • Click Authentication from left panel and click Disable for 802.1x authentication as        |                                                                                   |  |  |  |
|      | shown below.                                                                                 |                                                                                   |  |  |  |
|      | • Click Apply whe                                                                            | en done.                                                                          |  |  |  |
|      |                                                                                              |                                                                                   |  |  |  |
|      | 🖉 RoamAbout Access Point                                                                     | - Microsoft Internet Explorer                                                     |  |  |  |
|      | <u> </u>                                                                                     | es Iools Help                                                                     |  |  |  |
|      | _ ← Back - → - 🙆 👔                                                                           | 🖄 🕅 Search 🔝 Favorites 👹 History 🖏 🚽 🚍                                            |  |  |  |
|      | Address 🖉 https://20.1.1.10                                                                  | )/auth.htm                                                                        |  |  |  |
|      | ENTERASYS                                                                                    |                                                                                   |  |  |  |
|      | NETWORKS.                                                                                    | RoamAbout                                                                         |  |  |  |
|      | Logout                                                                                       |                                                                                   |  |  |  |
|      | RoamAbout                                                                                    | Authentication                                                                    |  |  |  |
|      | Identification                                                                               |                                                                                   |  |  |  |
|      | TCP/IP Settings                                                                              | MAC Authentication: Disable                                                       |  |  |  |
|      | PPPoE Settings                                                                               |                                                                                   |  |  |  |
|      | Authentication                                                                               | 802.1x Setup:                                                                     |  |  |  |
|      | QoS                                                                                          | • Disable 802.1x authentications not allowed                                      |  |  |  |
|      | SNMP<br>Administration                                                                       | O Supported Clients may or may not use 802.1x                                     |  |  |  |
|      | System Log                                                                                   | C Required Client must use 802.1x                                                 |  |  |  |
|      | 802.11a Interface                                                                            | If 802.1x supported or required is selected, then RADIUS setup must be completed. |  |  |  |
|      | Radio Settings<br>Security                                                                   | Broadcast Key Refresh Rate 100 minutes (0 = Disabled)                             |  |  |  |
|      | 802.11b/g Interface                                                                          | Session Key Refresh Rate 100 minutes (0 = Disabled)                               |  |  |  |
|      | Radio Settings                                                                               | 802.1x Session Timeout 600 minutes (0 = Disabled)                                 |  |  |  |
|      | Security                                                                                     | 802.1x Supplicant:                                                                |  |  |  |
|      | Status                                                                                       | 802.1x Supplicant 🔿 Disable 🖲 Epable                                              |  |  |  |
|      | AP Status                                                                                    |                                                                                   |  |  |  |
|      | Stations Status                                                                              |                                                                                   |  |  |  |
|      | Evenceogs                                                                                    |                                                                                   |  |  |  |
|      |                                                                                              |                                                                                   |  |  |  |
|      |                                                                                              | Local MAC Authentication:                                                         |  |  |  |
|      |                                                                                              | System Default O Deny 💿 Allow                                                     |  |  |  |
|      |                                                                                              | MAC Authentication Settings:                                                      |  |  |  |
|      |                                                                                              | C Deny · Allow C Delete Update                                                    |  |  |  |
|      |                                                                                              | MAC Authentication Table:                                                         |  |  |  |
|      |                                                                                              | Number MAC Address Permission                                                     |  |  |  |
|      |                                                                                              | Apply Cancel Help                                                                 |  |  |  |
|      | Done                                                                                         |                                                                                   |  |  |  |
|      | e pone                                                                                       |                                                                                   |  |  |  |

| Step | Description                                                                                                    |
|------|----------------------------------------------------------------------------------------------------|
| 5.   | WEP configuration is shown on the next page.                                                                                                    |
| 5.   | <ul> <li>Click Security under 802.11b/g Interface from the left panel.</li> <li>Select Shared Key for Authentication Type Setup. This will only allow users who have the correct key to access AP.</li> <li>Click Enable for Data Encryption Setup.</li> <li>Click 100 Data Encryption Setup.</li> <li>Click 128 Bit for Shared Key Setup (Note that Avaya IP 3626/3616 IP Telephones support both 40 and 128 bit key).</li> <li>Click Hexadecimal for Key Type.</li> <li>Enter 26 digits key string in Key1 field. Make sure this key matches the key entered in the IP Wireless Telephone.</li> <li>Click Apply.</li> </ul> |
|      |                                                                                                    |

|                                             | Description                                                                                     |
|---------------------------------------------|-------------------------------------------------------------------------------------------------|
| RoamAbout Access Poin                       | nt - Microsoft Internet Explorer                                                                |
| <u>File Edit View Favori</u>                | ites Tools Help                                                                                 |
| ← Back ← → ~ 🙆 😰                            | 🖓   🍳 Search 📷 Favorites 🔇 History   🖏 🖉 🧾                                                      |
| Address 🔄 https://20.1.1.1                  | 10/security2.htm                                                                                |
| RoamAbout                                   | 802.11b/g Interface                                                                             |
| Identification<br>TCP/IP Settings<br>RADIUS | Security Settings                                                                               |
| PPPoE Settings                              | Authentication Type Setup                                                                       |
| Authentication<br>Filter Control            | O Open System Allow everyone to access                                                          |
| QoS                                         | Shared Key Allow users with a correct key to access                                             |
| Administration                              | Data Encryption Setup                                                                           |
| System Log                                  | O Disable O Enable                                                                              |
| 802.11a Interface                           |                                                                                                 |
| Dedie Cettings                              | WPA Clients                                                                                     |
| Security                                    | ⊙ Supported ○ Required ○ Not Supported                                                          |
| 802.11b/g Interface                         | WPA Key Management                                                                              |
| Padia Sattinas                              | WPA authentication over 802.1x                                                                  |
| Security                                    | O WPA Pre-shared Key                                                                            |
| Status                                      | Multicast Cipher Mode                                                                           |
| AP Status                                   | • WEP Use WEP as WPA Multicast cipher mode                                                      |
| Stations Status                             | C TKIP Use TKIP as WPA Multicast cipher mode                                                    |
| Event Logs                                  | C AES Use AES as WPA Multicast cipher mode                                                      |
|                                             | WPA Pre-Shared Key Type                                                                         |
|                                             | C Hexadecimal Enter 64 digits                                                                   |
|                                             | Alphanumeric Enter between 8 and 63 characters                                                  |
|                                             | WPA Pre-Shared Key                                                                              |
|                                             | Shared Key Setup                                                                                |
|                                             | C 64 Bit 📀 128 Bit C 152 Bit                                                                    |
|                                             | Кеу Туре                                                                                        |
|                                             | Hexadecimal For 64 Bit enter 10 digits, for 128 Bit enter 26 digits for 152 Bit enter 32 digits |
|                                             | C Alphanumeric 13 characters, for 152 Bit enter 16 characters                                   |
|                                             | Key Number Transmit Key Select Key                                                              |
|                                             | Key 1 (C) 3000000000000000000000000000000000000                                                 |
|                                             | Кеу 2 О                                                                                         |
|                                             | Кеу З С                                                                                         |
|                                             | Кеу 4 О                                                                                         |
|                                             |                                                                                                 |
|                                             | Apply Cancel Help                                                                               |
| <b>(</b>                                    | 📄 📄 🔮 Internet                                                                                  |

### 3.2. 802.1x Authentication Configuration

This section presents the 802.1x authentication configuration. This configuration verifies that the Avaya Phone Manager Pro with Odyssey Client can pass 802.1x authentication from the Odyssey RADIUS Server through the AP. Note this configuration does not apply to the Avaya 3626/3616 Wireless Telephones since those telephones do not support 802.1x.

| tep |                                        | Description                         |                            |
|-----|----------------------------------------|-------------------------------------|----------------------------|
| 1.  | Configure 802.11a Interf               | ace.                                |                            |
|     | • Click the Radio S                    | Settings under 802.11a Interf       | face from the left panel.  |
|     | • Enter 1 for Nativ                    | e VLAN ID.                          | -                          |
|     | • Enter a unique No                    | etwork Name (e.g. RAa) as it        | ts SSID.                   |
|     | Click Enable for                       | Secure Access                       |                            |
|     | Leave other settir                     | og as defaults as shown below       | <b>X</b> 7                 |
|     | Click Apply                            | igs as defaults as shown below      | · · ·                      |
|     | • Click Apply.                         |                                     |                            |
|     | 🖉 Doamábout áccass Boint - Microso     | it Internet Funlorer                |                            |
|     | File Edit View Favorites Tools         | Help                                |                            |
|     | ← Back ← → → ② ③ ④ 🖓                   | earch 📓 Favorites 🎯 History 🛛 🛃 🖬 📑 |                            |
|     | Address 🛃 https://20.1.1.10/radio1.htm |                                     | ▼ 🖗 Go 🗍 Links ≫           |
|     |                                        | c                                   |                            |
|     |                                        | S<br>G.                             | RoamAbout                  |
|     | Logout                                 |                                     |                            |
|     | Roam4hout                              | 902 11a Interface                   |                            |
|     |                                        | 802.11a Internace                   |                            |
|     | Identification<br>TCP/IP Settings      | Radio Settings                      | ○ Disable . ⓒ Enable       |
|     | RADIUS<br>PPPoE Settings               |                                     |                            |
|     | Authentication                         | Description:                        | RoamAbout AP3000 - 802.11a |
|     | Filter Control<br>QoS                  | Native ¥LAN ID:                     | 1                          |
|     | SNMP<br>Administration                 | Network Name (SSID):                | RAa                        |
|     | System Log                             | Secure Access:                      | O Disable 💿 Enable         |
|     | 802.11a Interface                      | Turbo Mode:                         | Disable     C Enable       |
|     | Radio Settings                         | Radio Channel:                      | 44 ch, 5.220 GHz 💌         |
|     | Security                               | Auto Channel Select:                | O Disable © Enable         |
|     | 802.11b/g Interfa                      | e Transmit Power:                   |                            |
|     | Radio Settings                         | Maximum Tx Data Rate:               | 54Mbps 🔽                   |
|     | Security                               | Multicast Data Rate:                | bMbps                      |
|     | Status                                 | Beacon Interval (20-1000)           | IUU ms                     |
|     | AP Status<br>Stations Status           | Data Beacon Rate(DTIM) (1-255       | 5) 2 Beacons               |
|     | Event Logs                             | Fragment Length (256-2346)          | 2346 Bytes                 |
|     |                                        | RTS Threshold (0-2347)              | 2347 Bytes                 |
|     |                                        | Maximum Associations (0-250)        | 100 Clients                |
|     |                                        |                                     | Apply Cancel Help          |
|     |                                        |                                     |                            |
|     | ¢                                      |                                     | 🔒 😻 Internet 🥢             |
|     |                                        |                                     |                            |
|     |                                        |                                     |                            |

| This section presents the RADIUS Server configuration.  Click Radius from left panel to enter the radius server information as shown bel Enter IP address 50.1.1.50 for primary RADIUS Server. Leave port number 1812 as default settings. Since only one RADIUS server is used in this configuration, leave IP address 0.1 in the field for the Secondary RADIUS Server. Enter shared key, 1234567890 is used in this case, in Key field. This Key is share between the Wireless Access Point and the Radius Server while authenticating t supplicant (Note the Key entered here must match the key entered in the RADIU Server.). Click Apply. Click Apply. Click Apply. Click Apply. Click Apply. Click Apply. Click Apply. Click Apply. Click Apply. Click Apply. Cognet RADIUS Primary RADIUS Server Setup RADIUS Primary RADIUS Server Setup Retransmit attempts: 3 Retransmit attempts: 3 Retransmit attempts: 3 Retransmit attempts: 3 Retransmit attempts: 3 Retransmit attempts: 3 Retransmit attempts: 3 Retransmit attempts: 3                                                                                                    |                                                                | Descri                                             | ption                              |                  |  |
|----------------------------------------------------------------------------------------------------|----------------------------------------------------------------|----------------------------------------------------|------------------------------------|------------------|--|
| <ul> <li>Click Radius from left panel to enter the radius server information as shown bel</li> <li>Enter IP address 50.1.1.50 for primary RADIUS Server.</li> <li>Leave port number 1812 as default settings.</li> <li>Since only one RADIUS server is used in this configuration, leave IP address 0.1 in the field for the Secondary RADIUS Server.</li> <li>Enter shared key, 1234567890 is used in this case, in Key field. This Key is sharbetween the Wireless Access Point and the Radius Server while authenticating t supplicant (Note the Key entered here must match the key entered in the RADIU Server.).</li> <li>Click Apply.</li> </ul> Promabout Access Point-Microsoft Internet Explorer           Image: Click Apply.   Prove Payorites Tools Help           Image: Click Apply. Prove Payorites Tools Help           Image: Click Apply.   Prove Payorites Tools Help           Image: Click Apply. Prove Payorites Tools Help           Image: Click Apply.   Prove Payorites Tools Help           Image: Click Apply. Prove Payorites Tools Help           Image: Click Apply.   Prove Payorites Tools Help           Image: Click Apply. Prove Payorites Tools Help           Image: Click Apply.   Prove Payorites Tools Help           Image: Click Apply. Primary RADIUS Server Setup Prover Number:           Illi2           Redio Settings           Security           Beatures           Security           Port Number:           Illi2           Radio Settings           Securi                                                                                                    | section presents the                                           | e RADIUS Server confi                              | iguration.                         |                  |  |
| <ul> <li>Enter IP address 50.1.1.50 for primary RADIUS Server.</li> <li>Leave port number 1812 as default settings.</li> <li>Since only one RADIUS server is used in this configuration, leave IP address 0.1 in the field for the Secondary RADIUS Server.</li> <li>Enter shared key, 1234567890 is used in this case, in Key field. This Key is sharbetween the Wireless Access Point and the Radius Server while authenticating t supplicant (Note the Key entered here must match the key entered in the RADIU Server.).</li> <li>Click Apply.</li> </ul> RoamAbout Access Point - Microsoft Internet Explorer   Be Edit Vew Favorites Tools Heb   Were Favorites Tools Heb   Were Favorites Tools Heb   Baddress:   P                                                                                                    | Click <b>Radius</b> fro                                        | om left panel to enter the                         | e radius server information as     | shown below      |  |
| <ul> <li>Leave port number 1812 as default settings.</li> <li>Since only one RADIUS server is used in this configuration, leave IP address 0.1 in the field for the Secondary RADIUS Server.</li> <li>Enter shared key, 1234567890 is used in this case, in Key field. This Key is shall between the Wireless Access Point and the Radius Server while authenticating t supplicant (Note the Key entered here must match the key entered in the RADIU Server.).</li> <li>Click Apply.</li> <li>RoamAbout Access Point - Microsoft Internet Explorer</li> <li>Be Edit Yew Favorites Tools Help</li> <li>Back - → - ②</li></ul>                                                                                                    | • Enter IP address <b>50.1.1.50</b> for primary RADIUS Server. |                                                    |                                    |                  |  |
| <ul> <li>Since only one RADIUS server is used in this configuration, leave IP address 0.1 in the field for the Secondary RADIUS Server.</li> <li>Enter shared key, 1234567890 is used in this case, in Key field. This Key is shall between the Wireless Access Point and the Radius Server while authenticating t supplicant (Note the Key entered here must match the key entered in the RADIU Server.).</li> <li>Click Apply.</li> <li>Click Apply.</li> <li>Click Apply.</li> <li>CoamAbout Access Point - Microsoft Internet Explorer</li> <li>Ele Ede Vew Paventes Tools thep</li> <li>Head</li></ul>                                                                                                    | Leave port numb                                                | er 1812 as default settin                          | igs.                               |                  |  |
| Enter shared key, 1234567890 is used in this case, in Key field. This Key is shall between the Wireless Access Point and the Radius Server while authenticating t supplicant (Note the Key entered here must match the key entered in the RADIU Server.). Click Apply. RoamAbout Access Point - Microsoft Internet Explorer Ide Edit Yow Favorites Tools Help Headterss Interstition This Server Setup RoamAbout RADIUS Identification TCP/IP Settings RADIUS Primary RADIUS Server Setup Robust Control Qos Sittings Authentication System Log Bill 2 Address: 50.1.1.50 Primary RADIUS Server Setup Robust Settings Retransmit attempts: 3 Secondary RADIUS Server Setup B02.111/g Interface Radio Settings Secondary RADIUS Server Setup B02.111/g Interface Radio Settings Secondary RADIUS Server Setup B02.111/g Interface Radio Settings Secondary RADIUS Server Setup B02.111/g Interface IP Address: 0.0.0.0 Port Number: 1812 Key: 0.0.0 Port Number: 1812 Key: 0.0.0 Port Number: 1812 Key: 0.0.0 Port Number: 1812 Key: 0.0.0 Radio Settings Secondary RADIUS Server Setup B02.111/g Interface Retransmit attempts: 3 Secondary RADIUS Server Setup B02.112/g Interface Retransmit attempts: 3 Secondary RADIUS Server Setup B02.113/g Interface Retransmit attempts: 3 Secondary RADIUS Server Setup B02.113/g Interface Retransmit attempts: 3 Secondary RADIUS Server Setup B02.113/g Interface Retransmit attempts: 3 Secondary RADIUS Server Setup B02.113/g Interface Retransmit attempts: 3 Secondary RADIUS Server Setup B02.113/g Interface Retransmit attempts: 3 Secondary RADIUS Server Setup B02.113/g Interface Retransmit attempts: 3 Secondary RADI                                                                                                    | in the field for the                                           | ADIUS server is used in<br>Secondary <b>RADIUS</b> | Server                             | address 0.0.0    |  |
| Inter ontact Key, FLO FOR DA Local in this class, Server while authenticating t         between the Wireless Access Point and the Radiu, Server while authenticating t         supplicant (Note the Key entered here must match the key entered in the RADIU Server.).         • Click Apply.         Ple Edit Yew Favorites Tools Help         Image: Secondary Radius Server Setup         Address         Identification         TCP/IP Settings         Address:         Identification         TCP/IP Settings         Address:       50.1.1.50         Primary RADIUS Server Setup         Port Number:       1812         Robits       Key:         Address:       50.1.1.50         Primary RADIUS Server Setup         Robits       Recondary RADIUS Server Setup         Robits       Recondary RADIUS Server Setup         Robits       Key:         Madress:       50.1.1.50         Primary RADIUS Server Setup         Boot       Exercise Seture         Robits       Secondary RADIUS Server Setup         Robits       Secondary RADIUS Server Setup         Boot       Port Number:       1812         Radio Settings       Secondary RADIUS Server Setup         Boot       P                                                                                                    | Enter shared key                                               | 1234567890 is used in                              | this case in <b>Key</b> field This | Key is shared    |  |
| supplicant (Note the Key entered here must match the key entered in the RADIU<br>Server.).<br>• Click Apply.<br>• Click Apply.<br>• Cli        | between the Wir                                                | eless Access Point and t                           | the Radius Server while author     | enticating the   |  |
| Server.).<br>• Click Apply.<br>• Click Apply.<br>• C | supplicant (Note                                               | the Key entered here m                             | ust match the key entered in       | the RADIUS       |  |
| <ul> <li>Click Apply.</li> <li>RoamAbout Access Point - Microsoft Internet Explorer         <ul> <li>Be Edit View Favorites Tools Help</li> <li>Back +</li></ul></li></ul>                                                                                                    | Server.).                                                      |                                                    |                                    |                  |  |
| RoamAbout Access Point - Microsoft Internet Explorer       Image: Control Status Status                                                                                                    | Click Apply.                                                   |                                                    |                                    |                  |  |
| Image: Secondary RADIUS Server Setup   Radio Settings   System Log   B02.11b/g Interface   Radio Settings   Secondary RADIUS Server Setup   B02.11b/g Interface   Radio Settings   Secondary RADIUS Server Setup   B02.11b/g Interface   Radio Settings   Secondary RADIUS Server Setup   B02.11b/g Interface   Radio Settings   Secondary RADIUS Server Setup   B02.11b/g Interface   Radio Settings   Secondary RADIUS Server Setup   B02.11b/g Interface   Radio Settings   Secondary RADIUS Server Setup   B02.11b/g Interface   IP Address:   0.0.0.0   Radio Settings   Security   Security   Status   Status   <                                                                                                    | Doom@bout @ccess Doin                                          | - Microsoft Internet Evplorer                      |                                    |                  |  |
| Hadress   Address   Address   Address   Address   Address   Address   Address   Address   Address   Address   Address   Address   Address   Address   Address   Address   Address   Address   Reading   Reading   Security   Box   Address   Status   Status <th><u>File Edit View Favorit</u></th> <td>es <u>T</u>ools <u>H</u>elp</td> <td></td> <td></td>                                                                                                    | <u>File Edit View Favorit</u>                                  | es <u>T</u> ools <u>H</u> elp                      |                                    |                  |  |
| Address https://20.1.1.10/radius.htm     ENTERASYS   NETWORKS     Logout   RoamAbout   Logout   RoamAbout   Identification   TCP/IP Settings   RADIUS   PPPoE Settings   Authentication   Filter Control   Qos   SNMP   Administration   System Log   802.116 Interface   Radio Settings   Security   802.11b/g Interface   Radio Settings   Security   802.11b/g Interface   Radio Settings   Security   802.11b/g Interface   Radio Settings   Security   802.11b/g Interface   Radio Settings   Security   Status   Status <t< td=""><th>🗢 Back 🔹 🔿 👻 😰</th><td>🖓 😡 Search 👔 Favorites 🔇</td><td>History 🛛 🛃 🚽 🗐</td><td></td></t<>                                                                                                    | 🗢 Back 🔹 🔿 👻 😰                                                 | 🖓 😡 Search 👔 Favorites 🔇                           | History 🛛 🛃 🚽 🗐                    |                  |  |
| ENTERASYS       RoamAbout         Logout       RoamAbout         RoamAbout       RADIUS         Identification       TCP/IP Settings         RADIUS       Primary RADIUS Server Setup         PPPOE Settings       IP Address:         Authentication       Filter Control         QoS       SMMP         Authentication       Port Number:         Filter Control       QoS         SMMP       Retransmit attempts:         Addresse       Secondary RADIUS Server Setup         B02.11b/g Interface       IP Address:         Radio Settings       Secondary RADIUS Server Setup         B02.11b/g Interface       IP Address:         Radio Settings       Secontry         Security       Security         Status       IP Address:         AP Status       Timeout (seconds):         Status       Security                                                                                                    | Address 🙋 https://20.1.1.10                                    | )/radius.htm                                       |                                    | 🖌 🧬 Go 🗍 Links 🏻 |  |
| Instruction       ReamAbout         Lagout       Radination         RoamAbout       RADIUS         Identification       TCP/IP Settings         RADIUS       Primary RADIUS Server Setup         Primary RADIUS Server Setup       IP Address:         Sump       Sump         Administration       System Log         B02.111a Interface       Retransmit attempts:         Radio Settings       Security         B02.11b/g Interface       IP Address:         Radio Settings       Security         B02.11b/g Interface       IP Address:         Radio Settings       Security         B02.11b/g Interface       IP Address:         Radio Settings       Security         Security       Security         B02.11b/g Interface       IP Address:         Radio Settings       Security         Security       Security         AP Status       Key:         Status       Timeout (seconds):         Status       Security                                                                                                    | ENTERASVS                                                      |                                                    |                                    | ▲<br>            |  |
| Logout         RoamAbout       RADIUS         Identification       TCP/IP Settings         RADIUS       Primary RADIUS Server Setup         PPDoE Settings       IP Address:         Authentication       Filter Control         Qo8       IP Address:         SIMP       Retransmit attempts:         Administration       Secondary RADIUS Server Setup         802.11a Interface       Retransmit attempts:         Radio Settings       Secondary RADIUS Server Setup         802.11b/g Interface       IP Address:         Radio Settings       Secondary RADIUS Server Setup         802.11b/g Interface       IP Address:         Radio Settings       Secondary RADIUS Server Setup         Status       IP Address:       0.0.0.0         Port Number:       1812         Key:       Image:         Status       Image:       Image:         AP Status       Key:       Image:         Stations Status       Event Logs       5         Stations Status       Security:       Security:                                                                                                    | ENTERASYS<br>NETWORKS. RoamAbout                               |                                                    |                                    |                  |  |
| RoamAbout       RADIUS         Identification       TCP/IP Settings         RADIUS       Primary RADIUS Server Setup         PPPoE Settings       IP Address:       50.1.1.50         Authentication       Filter Control       Port Number:       1812         QoS       Key:       wwww         Administration       System Log       Key:       wwww         802.11a Interface       Retransmit attempts:       3         Radio Settings       Security       Security       Security         802.11b/g Interface       IP Address:       0.0.0.0         Radio Settings       Port Number:       1812         Security       IP Address:       0.0.0.0         Port Number:       1812       Key:         Address:       0.0.0.0       Port Number:       1812         Status       Key:       wwww       Key:       Key:       Key:         Status       Status       Timeout (seconds):       5       Status       Status       Status       Status       Status       Status       Status       Status       Status       Status       Status       Status       Status       Status       Status       Status       Status       Status       Status                                                                                                    | Logout                                                         |                                                    |                                    |                  |  |
| Identification<br>TCP/IP Settings<br>AdDIUSPrimary RADIUS Server SetupPPPoE Settings<br>Authentication<br>Filter Control<br>QoS<br>SNMP<br>Administration<br>System LogIP Address:50.1.1.50B02.11a InterfacePort Number:1812Radio Settings<br>SecurityKey:wwwwB02.11b/g InterfaceRetransmit attempts:3B02.11b/g InterfaceIP Address:0.0.0.0Radio Settings<br>SecurityPort Number:1812B02.11b/g InterfaceIP Address:0.0.0.0Radio Settings<br>SecurityPort Number:1812Key:wwww1812Key:Imeout (seconds):5StatusFort Number:1812StatusKey:wwwwStatusStatus5StatusTimeout (seconds):5StatusStatus5StatusStatus5StatusStatus5StatusStatus5StatusStatus5StatusStatus5StatusStatus5StatusStatus5StatusStatus5StatusStatus5StatusStatus5StatusStatus5StatusStatus5StatusStatus5StatusStatus5StatusStatus5StatusStatus5StatusStatus5StatusStatus3<                                                                                                    | RoamAbout RADIUS                                               |                                                    |                                    |                  |  |
| PPPoE Settings<br>Authentication<br>Filter Control<br>QoS<br>SNMP<br>Administration<br>System LogIP Address:50.1.1.50Port Number:1812B02.11a Interface<br>Radio Settings<br>SecurityRetransmit attempts:3B02.11b/g Interface<br>Radio Settings<br>SecurityPort Number:1812B02.11b/g Interface<br>Radio Settings<br>SecurityIP Address:0.0.0.0B02.11b/g Interface<br>Radio Settings<br>SecurityIP Address:0.0.0.0B02.11b/g Interface<br>Radio Settings<br>SecurityIP Address:0.0.0.0B02.11b/g Interface<br>Radio Settings<br>SecurityIP Address:0.0.0.0B02.11b/g Interface<br>Radio Settings<br>SecurityIP Address:0.0.0.0B02.11b/g Interface<br>Retransmit attempts:IS12Control Control Con                                                                                                    | Identification<br>TCP/IP Settings<br>RADIUS                    | Primary RADIUS Server :                            | Setup                              |                  |  |
| Filter Control<br>QoS<br>SNMPPort Number:1812Administration<br>System LogKey:wwwwwwwwwwwwwwwwwwwwwwwwwwwwwwwww                                                                                                    | PPPoE Settings<br>Authentication                               | IP Address:                                        | 50.1.1.50                          |                  |  |
| SNMP<br>Administration<br>System LogKey:Image: Constant of the second second s                                                                                                    | Filter Control                                                 | Port Number:                                       | 1812                               |                  |  |
| Administration<br>System LogTimeout (seconds):5802.11a InterfaceRetransmit attempts:3Radio Settings<br>SecuritySecondary RADIUS Server Setup802.11b/g InterfaceIP Address:0.0.0.0Radio Settings<br>SecurityPort Number:1812StatusKey:MercenceAP Status<br>Status<br>Event LogsTimeout (seconds):5Retransmit attempts:3                                                                                                    | SNMP                                                           | Key:                                               | Yolololok                          |                  |  |
| 802.11a InterfaceRetransmit attempts: 3Radio Settings<br>SecuritySecondary RADIUS Server Setup802.11b/g InterfaceIP Address:0.0.0.0Radio Settings<br>SecurityPort Number:1812StatusKey:*******AP Status<br>Stations Status<br>Event LogsTimeout (seconds):5Retransmit attempts:3                                                                                                    | Administration<br>System Log                                   | Timeout (seconds):                                 | 5                                  |                  |  |
| Radio Settings<br>SecuritySecondary RADIUS Server Setup802.11b/g Interface<br>Radio Settings<br>SecurityIP Address:0.0.0.0Radio Settings<br>SecurityPort Number:1812StatusKey:*********************************                                                                                                    | 302.11a Interface                                              | Retransmit attempts:                               | 3                                  |                  |  |
| 802.11b/g Interface     IP Address:     0.0.0.0       Radio Settings<br>Security     Port Number:     1812       Status     Key:     ************************************                                                                                                    | Radio Settings<br>Security                                     | Secondary RADIUS Serve                             | er Setup                           |                  |  |
| Radio Settings<br>Security     IP Address:     0.0.0.0       Port Number:     1812       Status     Key:     ************************************                                                                                                    | B02.11b/g Interface                                            |                                                    |                                    |                  |  |
| Security     Port Number:     1812       Status     Key:     Number:       AP Status     Timeout (seconds):     5       Stations Status     Retransmit attempts:     3                                                                                                    | Radio Settings                                                 | IP Address:                                        | 0.0.0                              |                  |  |
| Status     Key:     December       AP Status     Timeout (seconds):     5       Stations Status     Retransmit attempts:     3                                                                                                    | Security                                                       | Port Number:                                       | [1812<br>[                         |                  |  |
| AP Status     Timeout (seconds):     5       Stations Status     Retransmit attempts:     3                                                                                                    | Status                                                         | Key:                                               |                                    |                  |  |
| Event Logs                                                                                                    | AP Status                                                      | Timeout (seconds):                                 | 5                                  |                  |  |
|                                                                                                    | stations Status<br>Event Logs                                  | Retransmit attempts:                               | 3                                  |                  |  |
| Applu Concel Help                                                                                                    |                                                                |                                                    | Apple - C                          | ancel Help -     |  |
| Appiy Cancel Help                                                                                                    |                                                                |                                                    | <u>арріу Са</u>                    |                  |  |
|                                                                                                    | 1                                                              |                                                    |                                    | •                |  |

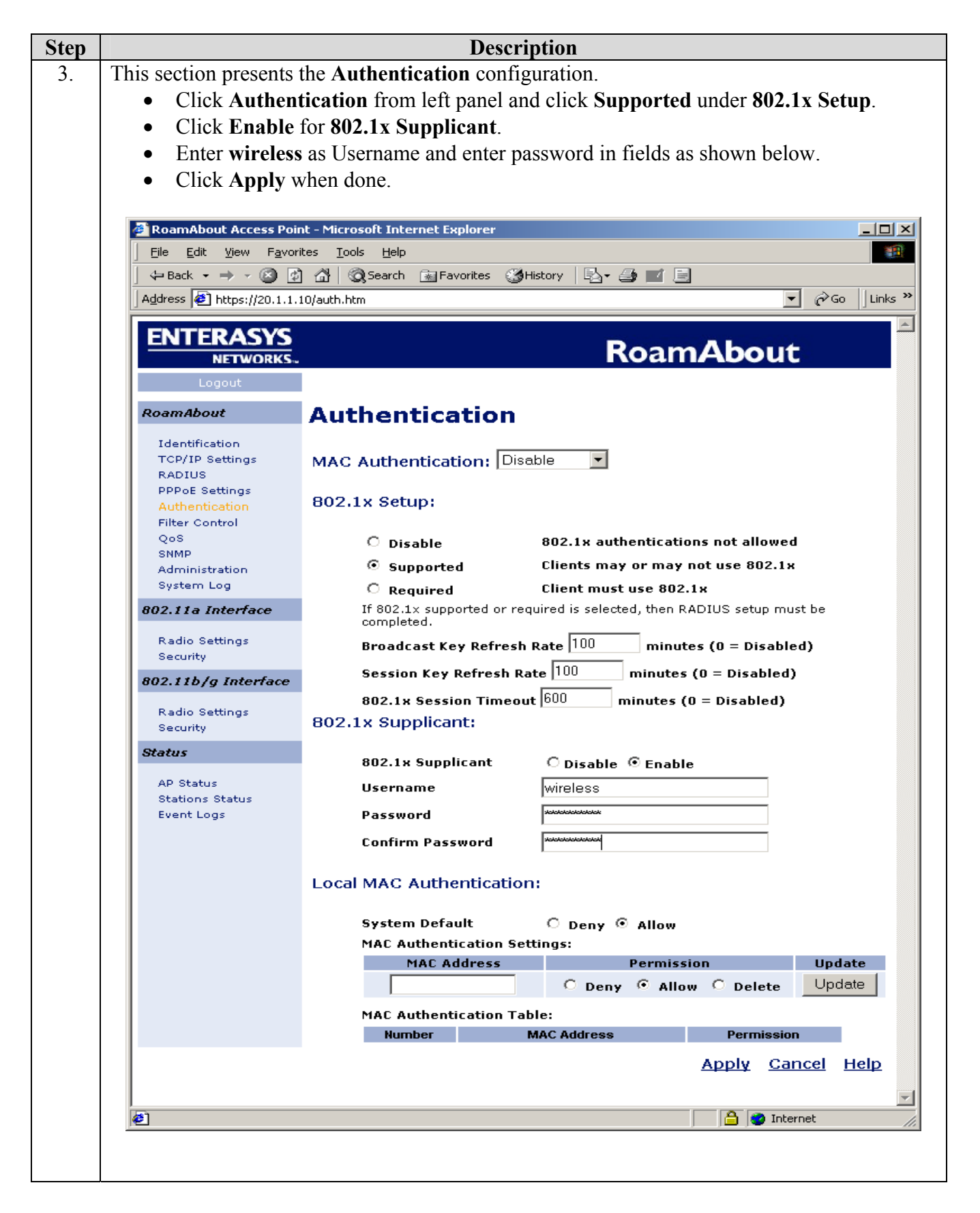

| Step    | Description                                                                                                    |
|---------|----------------------------------------------------------------------------------------------------|
| 4.      | This section presents the <b>WPA</b> (WiFi Protected Access) configuration associated with the <b>802.1x</b> . WPA includes Temporal Key Integrity Protocol (TKIP) and 802.1x mechanisms. The combination of these two mechanisms provides dynamic key encryption and mutual authentication. The configuration screen is shown on the next page.                            |
|         | <ul> <li>Click Security under 802.11a Interface from left panel.</li> <li>Click Open System as Authentication Type Setup.</li> <li>Click Enable for Data Encryption Setup.</li> <li>Click Supported for WPA Clients.</li> <li>Click WPA authentication over 802.1x under WPA Key Management.</li> </ul>                                                                     |
|         | <ul> <li>Click TKIP (Temporal Key Integrity Protocol) under Multicast Cipher Mode for key encryption.         <ul> <li>(Note: Since the TKIP can provide dynamic key and encryption, the manual key entry is not required for client authentication. Leave both the WPA Pre-Shared Key and Shared Key fields blank.)</li> <li>Click Apply when done.</li> </ul> </li> </ul> |
|         |                                                                                                    |
|         |                                                                                                    |
|         |                                                                                                    |
|         |                                                                                                    |
| SZ; Rev | riewed: Solution & Interoperability Test Lab Application Notes 14 of 27                                                                                                    |
| GAK 4/  | 22/2005 ©2005 Avaya Inc. All Rights Reserved. Enterasys-IPO.doc                                                                                                    |

|        |                              | Description                                                                                                    |
|--------|------------------------------|----------------------------------------------------------------------------------------------------|
| 🍯 Roar | mAbout Access Point - Micr   | osoft Internet Explorer                                                                                                    |
|        | Edit View Favorites To       |                                                                                                    |
| ]      | ick ▼ ⇒ ▼ 🐸 🙆 🙆              | Q Search 承 Favorites 《영 History 타고 + 글에 도 드                                                                                                    |
| Addres | s 🙋 https://20.1.1.10/securi | y1.htm                                                                                                    |
|        | RoamAbout                    | 802.11a Interface                                                                                                    |
|        | Identification               |                                                                                                    |
|        | TCP/IP Settings              | Security Settings                                                                                                    |
|        | PPPoE Settings               | Authentication Type Setun                                                                                                    |
|        | Authentication               | Open System Allow everyone to access                                                                                                    |
|        | QoS                          | © Shared Key Allow users with a correct key to access                                                                                                    |
|        | SNMP                         |                                                                                                    |
|        | System Log                   | Data Encryption Setup                                                                                                    |
|        | 802.11a Interface            |                                                                                                    |
|        | Radio Settings               | WPA Clients                                                                                                    |
|        | Security                     | • Supported C Required C Not Supported                                                                                                    |
|        | 802.11b/g Interface          | WPA Key Management                                                                                                    |
|        | Radio Settinos               | WPA authentication over 802.1x                                                                                                    |
|        | Security                     | O WPA Pre-shared Key                                                                                                    |
|        | Status                       | Multicast Cipher Mode                                                                                                    |
|        | AP Status                    | C WEP Use WEP as WPA Multicast cipher mode                                                                                                    |
|        | Stations Status              | • TKIP Use TKIP as WPA Multicast cipher mode                                                                                                    |
|        | Event Logs                   | C AES Use AES as WPA Multicast cipher mode                                                                                                    |
|        |                              | WPA Pre-Shared Key Type                                                                                                    |
|        |                              | C Hexadecimal Enter 64 digits                                                                                                    |
|        |                              | Alphanumeric Enter between 8 and 63 characters                                                                                                    |
|        |                              | WPA Pre-Shared Key                                                                                                    |
|        |                              | Shared Key Setup                                                                                                    |
|        |                              | C 64 Bit ⊙ 128 Bit C 152 Bit                                                                                                    |
|        |                              | Key Type<br>Ear 64 Bit enter 10 digits for 128 Bit enter 26                                                                                                    |
|        |                              | C Hexadecimal digits, for 152 Bit enter 32 digits                                                                                                    |
|        |                              | Alphanumeric     Alphanumeric     A |
|        |                              | Key Number Transmit Key Select Key                                                                                                    |
|        |                              | Key 1 (0                                                                                                    |
|        |                              | Key 2 O                                                                                                    |
|        |                              | Key 3 O                                                                                                    |
|        |                              | Key 4 O                                                                                                    |
|        |                              |                                                                                                    |
|        |                              | <u>Apply</u> <u>Cancel</u> <u>Help</u>                                                                                                    |
| @      |                              | 🔒 💓 Internet                                                                                                    |
|        |                              |                                                                                                    |

For detailed Avaya Voice Priority Processor, Odyssey Server and Client configuration, refer to the Application Notes listed in Section 7 and other documents from Funk Software web site at http://www.funk.com.

# 4. Configure Avaya IP406 Office

This section describes the steps necessary to configure the Avaya IP406 Office. IP406 Office is configured using the IP Office Manager application. Assume that a proper license has been installed on the Avaya IP406 Office.

| Step | Description                                                                                                    |
|------|----------------------------------------------------------------------------------------------------|
| 1.   | <ul> <li><i>Configuring interface LAN1.</i><br/>Using the IP Office Manager, browse the configuration tree and select System Configuration and click on the LAN1 tab.</li> <li>Set IP Address to 50.1.1.10 and IP Mask to 255.255.255.0.</li> <li>For the DHCP Mode, select Disabled.</li> <li>Click OK.</li> </ul> |
|      | Manager [50.1.1.10] (C:\Program Files\\Manager\) 00E007004990.cfg           File         Edit         View         Tools         Window         Help                                                                                                    |
|      |                                                                                                    |
|      | System Configuration : 00E007004990                                                                                                    |
|      | IP Address 50.1.1.10 Number Of DHCP IP Addresses 200                                                                                                    |
|      | IP Mask 255.255.255.0<br>DHCP Mode<br>© Server<br>© Disabled<br>© Dialin<br>© Client                                                                                                    |
|      | RIP Mode <ul> <li>None</li> <li>Listen Only (Passive)</li> <li>RIP 1</li> <li>RIP 2 Broadcast (RIP 1 Compatibility)</li> <li>RIP 2 Multicast</li> </ul>                                                                                                    |
|      | OK <u>C</u> ancel <u>H</u> elp                                                                                                    |
|      |                                                                                                    |
|      |                                                                                                    |

| Step | Description                                                                      |                                                                  |                                                                |                                              |                                         |
|------|----------------------------------------------------------------------------------|------------------------------------------------------------------|----------------------------------------------------------------|----------------------------------------------|-----------------------------------------|
| 2.   | Adding Avaya Voice                                                               | Priority Processo                                                | or (AVPP) IP                                                   | Address.                                     |                                         |
|      | Using the IP Office N<br>and click on the <b>Syste</b>                           | fanager, browse the <b>m</b> tab.                                | he configurati                                                 | on tree and select                           | System Configuration                    |
|      | <ul> <li>Enter 50.1.1.9</li> <li>Enter manage</li> <li>IP Address fit</li> </ul> | into <b>AVPP IP A</b><br>ment PC's IP add<br>elds. This is the P | <b>ddress</b> field.<br>ress <b>20.1.1.12</b><br>C that runnin | 2 into <b>TFTP Serv</b><br>g IP Office Manag | ver and License Server ger Application. |
|      | <ul><li>Leave other fi</li><li>Click <b>OK</b>.</li></ul>                        | elds as default.                                                 |                                                                |                                              |                                         |
|      | Manager [50.1.1.10] (C:\Prog<br>Eile Edit View Tools Window                      | ram Files\\Manager\ <b>) 00E00</b><br><u>H</u> elp               | 7004990.cfg                                                    |                                              |                                         |
|      |                                                                                  |                                                                  |                                                                |                                              |                                         |
|      | Configuration Tree                                                               |                                                                  | 007004990                                                      |                                              |                                         |
|      | Derator (3)     System 00E007004990     E.Line (2)                               | System LAN1 DNS Voice                                            | mail Telephony Gatekee                                         | eper LDAP SNMP                               |                                         |
|      | E Control Unit (1)<br>Extension (7)                                              | Name                                                             | 00E 007004990                                                  | Locale                                       | enu                                     |
|      |                                                                                  | Monitor Password                                                 |                                                                | Confirm Monitor Password                     |                                         |
|      | B                                                                                |                                                                  |                                                                | Licence Server IP Address                    | 20.1.1.122                              |
|      | WAN Port (1)     Directory (0)     Time Profile (0)                              | Time Offset (hours)<br>TFTP Server IP Address                    | 20.1.1.122                                                     |                                              | 50119                                   |
|      | Firewall Profile (1)     Firewall Profile (2)                                    | Time Server IP Address                                           |                                                                | AVEF IF Address                              | 30.1.1.3                                |
|      | Ecast Cost Houte (0)                                                             | File Writer IP Address                                           |                                                                |                                              | DSS Status     Beep on listen           |
|      |                                                                                  | Conferencing Center IP Address                                   |                                                                |                                              | Hide auto recording                     |
|      | 🛟 E911 System(0)                                                                 |                                                                  | Favour RIP Routes, o                                           | ver static routes                            |                                         |
|      |                                                                                  |                                                                  |                                                                | ОК                                           | <u>Cancel</u> <u>H</u> elp              |
|      |                                                                                  | -9                                                               |                                                                |                                              |                                         |
|      |                                                                                  |                                                                  |                                                                |                                              |                                         |
|      |                                                                                  |                                                                  |                                                                |                                              |                                         |
|      |                                                                                  |                                                                  |                                                                |                                              |                                         |
|      |                                                                                  |                                                                  |                                                                |                                              |                                         |
|      |                                                                                  |                                                                  |                                                                |                                              |                                         |

| Step | Description                                                                                                    |
|------|----------------------------------------------------------------------------------------------------|
| 3.   | <ul> <li>Configuring the default gateway.</li> <li>Browse the configuration tree and select IP Route. <ul> <li>Leave the IP Address and IP Mask fields blank. This sets the default gateway.</li> <li>Enter 50.1.1.1 as gateway IP address</li> <li>Select LAN1 as gateway interface.</li> <li>Enter 1 in Metric field.</li> <li>Click OK.</li> </ul> </li> </ul>                                                                                                    |
|      | Imanager [S0.1.1.10] (C\Program Files\\Manager\) 00E007004990.cfg         Ele Edt Wew Tools Window Help         Image: Solution of the second second secon |

| Step | Description                                     |                                                                                                    |
|------|-------------------------------------------------|----------------------------------------------------------------------------------------------------|
| 4.   | Configuring a User.                             |                                                                                                    |
|      | In the IP Office, ever<br>example shows how     | ry extension created requires a user associated with it. The following to configure a user for a PhoneManager Pro using extension 50004. |
|      | Using the IP Office N<br>in the fields as shown | Manager, browse the configuration tree and select User. Enter information n below                                                        |
|      | Manager [50.1.1.10] (C:\                        | Program Files\\Manager\) 00E007004990.cfg                                                                                                |
|      |                                                 | now Gah                                                                                                    |
|      | 大User Extn50004                                 |                                                                                                    |
|      | User Voicemail DND                              | ShortCodes SourceNumbers Telephony Forwarding Dial In VoiceRecording ButtonProgramming Coverage                                          |
|      | Name                                            | Extr50004                                                                                                    |
|      | Password                                        |                                                                                                    |
|      | Confirm Password                                |                                                                                                    |
|      | Full Name                                       | PhoneManager 50004                                                                                                    |
|      | Extension                                       | 50004                                                                                                    |
|      | Locale                                          |                                                                                                    |
|      | Priority                                        |                                                                                                    |
|      | Restrictions                                    |                                                                                                    |
|      |                                                 |                                                                                                    |
|      |                                                 |                                                                                                    |
|      | •                                               |                                                                                                    |
|      |                                                 | li.                                                                                                    |
|      |                                                 |                                                                                                    |
|      |                                                 |                                                                                                    |
|      |                                                 |                                                                                                    |
|      |                                                 |                                                                                                    |
|      |                                                 |                                                                                                    |
|      |                                                 |                                                                                                    |

| <ul> <li>Click the Telephony tab.</li> <li>Select VoIP in the Phone Manager Type field.</li> <li>Leave the other parameters as default.</li> <li>Click OK when done.</li> </ul> <b>Winnager [Sol.1.10] (C)Program Files\\Manager\) 00E007004990.cfg Select Year Solution</b> File Edit Year Tools Window Help <b>Were ExtraSol04 Were ExtraSol04 Prove Notice Rest Solution Default</b> Ring <ul> <li>Click OK when does</li> </ul> <b>Worder ExtraSol04 Prove Rest Solution Default</b> Ring <ul> <li>Click Value</li> <li>Click Ring Pattern</li> <li>DefaultRing</li> <li>Clink Value</li> <li>Click Ring Pattern</li> <li>DefaultRing</li> <li>Clink Value</li> <li>Click Station</li> <li>Click Ring Pattern</li> <li>DefaultRing</li> <li>Clink Value</li> <li>Click Ring Pattern</li> <li>DefaultRing</li> <li>Click Chained</li> <li>Click Ring Pattern</li> <li>DefaultRing</li> <li>Click Chained</li> <li>Click Ring Pattern</li> <li>DefaultRing</li> <li>Click Chained</li> <li>Click Ring Pattern</li> <li>DefaultRing</li> <li>Click Chained</li> <li>Click Ring Pattern</li> <li>DefaultRing</li> <li>Click Chained</li> <li>Click Ring Pattern</li> <li>DefaultRing</li> <li>Click Chained</li> <li>Click Ring Pattern</li> <li>DefaultRing</li> <li>Click Chained</li> <li>Click Ring Pattern</li> <li>DefaultRing</li> <li>Click Chained</li> <li>Click Ring Pattern</li> <li>DefaultRing</li> <li>Click Chained</li> <li>Click Ring Pattern</li> <li>DefaultRing</li> <li>Click Chained</li> <li>Click Ring Pattern</li> <li>DefaultRing</li> <li>Click Ring Pattern</li> <li>DefaultRing</li> <li>Click Ring Pattern</li> <li>DefaultRing</li> <li>Click Ring Pattern</li> <li>DefaultRing</li> <li>Click Ring Pattern</li> <li>Click Ring Pattern</li> <li>Click Ring Pattern</li> <li>Click Ring Pattern</li> <li>Click Ring Pattern</li> <li>Click Ring Pattern</li> <li>Click Ring Pattern</li> <li>Click Ring Pattern</li> <li>Click Ring Pattern</li> <li>Click Ring Pattern</li> <li>Click Ring Pattern</li> <li>Click Ring Pattern<!--</th--><th>Γ</th><th>Description</th><th></th></li></ul>   | Γ | Description                                                                                                    |                                                                                        |
|----------------------------------------------------------------------------------------------------|---|----------------------------------------------------------------------------------------------------|----------------------------------------------------------------------------------------|
| Ele Edit Yew Tools Window Help         Image: Your Tools Window Help         Image: Your Tools Window Help<                                                                                                    |   | <ul> <li>Click the Telephony</li> <li>Select VoIP in the F</li> <li>Leave the other para</li> <li>Click OK when don</li> </ul> | y tab.<br>Phone Manager Type field.<br>imeters as default.<br>ie.                      |
|                                                                                                    |   | Eile Edit View Iools Window Help                                                                                               | nies \ (Manager () 00c007004590.crg                                                    |
| User       Voicemail       DND       ShortCodes       SourceNumbers       Telephony       Forwarding       Dial In       VoiceRecording       ButtonProgramming       Coverage         Outside Ring Pattern       DefaultRing <ul> <li>Call Waiting</li> <li>Busy On Held</li> <li>Ring Back Pattern</li> <li>DefaultRing</li> <li>Outward Restricted</li> <li>Allocated Answer Interval (secs)</li> <li>Cannot be Intrude</li> <li>Wrap-up Time (secs)</li> <li>Cannot be Intruded</li> <li>Transfer return Time (secs)</li> <li>Core Account Code</li> <li>Login Code</li> <li>Force Login</li> <li>Login Idle Period (secs)</li> <li>System Phone</li> <li>Monitor Group</li> <li>Phone Manager Type</li> <li>VolP</li> <li>Book a Power Conference in Phone Manager</li> <li>Monitor Group</li> <li>Image Book a Power Conference in Phone Manager</li> <li>Monitor Group</li> <li>Monitor Group</li> <li>Monit</li></ul>                                                                                                    |   | t User Extn50004                                                                                                    |                                                                                        |
| Outside Ring Pattern       DefaultRing       Call Waiting On         Inside Ring Pattern       DefaultRing       Busy On Held         Ring Back Pattern       DefaultRing       Outward Restricted         Allocated Answer Interval (secs)       Can Intrude         Wrap-up Time (secs)       Can Intrude         Transfer return Time (secs)       Directory Exclude         Force Login       Login Code         Login Idle Period (secs)       System Phone         Monitor Group       VolP         Phone Manager Type       VolP         OK       Cancel         Help       VolP                                                                                                    |   | User Voicemail DND ShortCode                                                                                                   | s SourceNumbers Telephony Forwarding Dial In VoiceRecording ButtonProgramming Coverage |
| Inside Ring Pattern       DefaultRing       ✓       Busy On Held         Ring Back Pattern       DefaultRing       ✓       Outward Restricted         Allocated Answer Interval (secs)       ✓       Offhook Station         Can Intrude       ✓       Can Intrude         Wrap-up Time (secs)       2       ✓       Cannot be Intruded         Transfer return Time (secs)       □       Directory Exclude         Login Code       □       Force Login         Login Idle Period (secs)       ✓       System Phone         Monitor Group       ✓       ■         Phone Manager Type       VolP       ✓       Book a Power Conference in Phone Manager                                                                                                    |   | Outside Ring Pattern                                                                                                    | DefaultRing Call Waiting On                                                            |
| Ring Back Pattern       DefaultRing       Outward Restricted         Allocated Answer Interval (secs)       Can Intrude         Wrap-up Time (secs)       Cannot be Intruded         Transfer return Time (secs)       Directory Exclude         Force Login       Force Login         Login Idle Period (secs)       System Phone         Monitor Group       Image: Cancel Help (Cancel Help (Cancel (Cancel Help (Cancel (Cancel (Cancel (Cancel                                                                                                    |   | Inside Ring Pattern                                                                                                    |                                                                                        |
| Allocated Answer Interval (secs)       Image: Cannot be Intrude         Wrap-up Time (secs)       Image: Cannot be Intrude         Transfer return Time (secs)       Image: Cannot be Intrude         Login Code       Image: Cannot be Intrude         Login Code       Image: Cannot be Intrude         Login Idle Period (secs)       Image: Cannot be Intrude         Monitor Group       Image: Cannot be Intrude         Phone Manager Type       VolP         Image: Cannot be Intrude       Image: Cannot be Intrude         Image: Code       Image: Cannot be Intrude         Image: Code       Image: Cannot be Intrude         Image: Code       Image: Cannot be Intrude         Image: Code       Image: Cannot be Intrude         Image: Code       Image: Cannot be Intrude         Image: Code       Image: Cannot be Intrude         Image: Code       Image: Cannot be Intrude         Image: Code       Image: Cannot be Intrude         Image: Code       Image: Cannot be Intrude         Image: Code       Image: Cannot be Intrude         Image: Code       Image: Cannot be Intrude         Image: Code       Image: Cannot be Intrude         Image: Code       Image: Cannot be Intrude         Image: Code       Image: Cannot be Intrude <th></th> <th>Bing Back Pattern</th> <th>✓ Busy On Held</th>                                                                                                    |   | Bing Back Pattern                                                                                                    | ✓ Busy On Held                                                                         |
| Allocated Answer Interval (secs)  Can Intrude  Wrap-up Time (secs)  Transfer return Time (secs)  Login Code  Login Code  Login Idle Period (secs)  Monitor Group  Phone Manager Type  VoIP  K  Cancel  Help  K  Cancel  Help  K  Help  K  Help  K |   | Thing Back Fakon                                                                                                    | Outward Restricted      Offbook Station                                                |
| Wrap-up Time (secs)       2       Cannot be Intruded         Transfer return Time (secs)       Directory Exclude         Force Login       Force Login         Login Code       Force Account Code         Login Idle Period (secs)       System Phone         Monitor Group       Image: Conference in Phone Manager         Phone Manager Type       VolP         Image: Conference in Phone Manager       Image: Conference in Phone Manager         Image: Conference in Phone Manager       Image: Conference in Phone Manager                                                                                                    |   | Allocated Answer Interval (secs)                                                                                               |                                                                                        |
| Transfer return Time (secs)   Login Code   Login Idle Period (secs)   Monitor Group   Phone Manager Type   VolP     OK   Cancel   Help                                                                                                    |   | Wrap-up Time (secs)                                                                                                    | 2 Cannot be Intruded                                                                   |
| Login Code   Login Idle Period (secs)     Monitor Group   Phone Manager Type     VolP     Book a Power Conference in Phone Manager     OK     Cancel     Help                                                                                                    |   | Transfer return Time (secs)                                                                                                    | Directory Exclude                                                                      |
| Login Code   Login Idle Period (secs)   Monitor Group   Phone Manager Type   VolP     OK   Cancel   Help                                                                                                    |   |                                                                                                    | Force Login                                                                            |
| Login Idle Period (secs)  Monitor Group Phone Manager Type VolP  OK Cancel Help                                                                                                    |   | Login Code                                                                                                    | Force Account Code                                                                     |
| Monitor Group   Phone Manager Type   VolP     OK   Cancel   Help     Image: Content of the second second secon                                                                                                    |   | Login Idle Period (secs)                                                                                                    | J System Phone                                                                         |
| Phone Manager Type                                                                                                    |   | Monitor Group                                                                                                    |                                                                                        |
| OK <u>C</u> ancel <u>H</u> elp                                                                                                    |   | Phone Manager Type                                                                                                    | VoIP Book a Power Conference in Phone Manager                                          |
|                                                                                                    |   |                                                                                                    | OK <u>C</u> ancel <u>H</u> elp                                                         |
|                                                                                                    |   |                                                                                                    |                                                                                        |
|                                                                                                    |   |                                                                                                    |                                                                                        |
|                                                                                                    |   |                                                                                                    |                                                                                        |
|                                                                                                    |   |                                                                                                    |                                                                                        |
|                                                                                                    |   |                                                                                                    |                                                                                        |
|                                                                                                    |   |                                                                                                    |                                                                                        |
|                                                                                                    |   |                                                                                                    |                                                                                        |
|                                                                                                    |   |                                                                                                    |                                                                                        |
|                                                                                                    |   |                                                                                                    |                                                                                        |

| Step | Description                                                                                                    |                                                                                                    |
|------|----------------------------------------------------------------------------------------------------|----------------------------------------------------------------------------------------------------|
| 5.   | Configuring an extension.                                                                                                    |                                                                                                    |
|      | Using the IP Office Manager Pro, b                                                                                                    | prowse the configuration tree and select Extension.                                                |
|      | <ul> <li>Right click Extension and s</li> <li>Extension ID "8007" is ass</li> <li>Enter 50004 in the Extension</li> <li>Leave other parameters as c</li> <li>Click OK.</li> </ul> | select <b>Add</b> .<br>signed by the Avaya IP Office. Leave it unchanged.<br>on field.<br>lefault. |
|      | Manager [50.1.1.10] (C:\Program Fil                                                                                                    | es\\Manager\) 00E007004990.cfg                                                                     |
|      | File Edit View Tools Window Help                                                                                                    |                                                                                                    |
|      |                                                                                                    |                                                                                                    |
|      | IP Extension 50004                                                                                                    |                                                                                                    |
|      | Extn VoIP                                                                                                    |                                                                                                    |
|      | Extension ID                                                                                                    | 8007                                                                                               |
|      | Extension                                                                                                    | 50004                                                                                              |
|      | Caller Display Type                                                                                                    | On 💌                                                                                               |
|      |                                                                                                    |                                                                                                    |
|      | C Quiet Headset                                                                                                    |                                                                                                    |
|      | C Paging Speaker                                                                                                    | Minimum Width 2 - Clinit - 10ms                                                                    |
|      | <ul> <li>Standard Telephone</li> </ul>                                                                                                    | Maximum Width 50 🚔 Unit - 10ms                                                                     |
|      | O IVB Port                                                                                                    | Message Waiting Lamp Indication Turce                                                              |
|      |                                                                                                    | None                                                                                               |
|      |                                                                                                    | Beset Volume After Calls                                                                           |
|      | Hook Persistency<br>Units - 1ms 100                                                                                                    |                                                                                                    |
|      |                                                                                                    |                                                                                                    |
|      |                                                                                                    |                                                                                                    |
|      |                                                                                                    |                                                                                                    |
|      |                                                                                                    |                                                                                                    |
|      |                                                                                                    |                                                                                                    |
|      |                                                                                                    |                                                                                                    |

| Step | Description                                                                                                    |
|------|----------------------------------------------------------------------------------------------------|
|      | <ul> <li>Select the VoIP tab.</li> <li>Select G.711 ULAW 64K codec for Compression Mode.</li> <li>Check Out Of Band DTMF.</li> <li>Check Allow Direct Media Path.</li> <li>Click OK when done.</li> </ul>             |
|      | Manager [50.1.1.10] (C:\Program Files\\Manager\) 00E007004990.cfg           File         Edit         View         Tools         Window         Help                                                                  |
|      |                                                                                                    |
|      | IP Extension 50004                                                                                                    |
|      | IP Address Silence Suppression<br>Voice Pkt. Size 160<br>Compression Mode G.711 ULAW 64K<br>Compression Mode G.711 ULAW 64K<br>Cocal Tones<br>Enable RSVP<br>Voit Of Band DTMF<br>MAC Address Allow Direct Media Path |
|      | OK <u>C</u> ancel <u>H</u> elp                                                                                                    |
|      |                                                                                                    |
|      | Follow Steps 4 and 5 to create extensions for Avaya 3616 and 3626 wireless IP Telephones.                                                                                                    |

| Step | Description                                                                                                    |
|------|----------------------------------------------------------------------------------------------------|
| 6.   | Save changes to the IP Office.                                                                                                    |
|      | <ul> <li>Under the Manager File Menu item, select Save. At the Sending Config to dialog box, select the option to immediately reboot and press OK.</li> <li>If the IP Office Server IP address has been changed, update the IP address of the PC running IP Office Manager and edit the IP Office Manager "Preferences" setting under the File menu before reconnecting.</li> </ul> |

## 5. Verification Steps

The following verification steps were used in these Application Notes to verify correct system operation:

- Verify network connectivity by launching pings between the IP406 Office and the wireless laptop PC. Verify that all pings are successful.
- Enable WEP on both IP Wireless Telephones.
- Power up the Avaya 3616 and 3626 IP Wireless Telephones and verify that they can register with IP406 Office.
- Make a call between these two IP wireless Telephones and verify that the voice quality is good.
- Make a call from the 3626 IP Wireless Telephone to the 4620SW IP Telephone, and verify that the voice quality is good.
- While the call is up, make a conference call to the 4620SW IP Telephone. Verify that all three parties are in conference call and voice quality is good.
- Enable 802.1x on the Odyssey Client and verify that the RADIUS server can authenticate the client. The following screen capture shows the connection status. Note that, under the **Connection information**, the **Status** shows **open and authenticated**. The blue color on **Odyssey** icon shows the client is connected and authenticated. The blue color on the **Key** icon shows that data is encrypted using dynamic keys (TKIP).

| 💩 Odyssey Client A                | Aanager 📃 🗖 🔀                                                                                                    |
|-----------------------------------|----------------------------------------------------------------------------------------------------|
| <u>S</u> ettings <u>C</u> ommands | Web Help                                                                                                    |
|                                   | Connection       Adapter:     RoamAbout 802.11 a/b/g Client PC Card                                                               |
| Profiles                          | Adapter type: wireless                                                                                                    |
| +++Networks                       | Connect to network: ++ <raa></raa>                                                                                                |
| Auto-Scan Lists                   | Connection information                                                                                                    |
| Trusted Servers                   | Status: open and authenticated                                                                                                    |
| Adapters                          | Network (SSID):     RAa       Access point:     EnterpriseAP       IP address:     20.1.1.126       Packets in/out:     174 / 139 |
|                                   | Reconnect Reauthenticate                                                                                                    |

• Click icon 🧟 to show the last authentication results.

| 🕹 Ody              | S Odyssey Client Manager |                                                        |                       |                                                |       |                                                                  |                  |                                                                                                    |
|--------------------|--------------------------|--------------------------------------------------------|-----------------------|------------------------------------------------|-------|------------------------------------------------------------------|------------------|----------------------------------------------------------------------------------------------------|
| <u>S</u> ettings   | <u>C</u> ommands         | <u>W</u> eb <u>H</u> elp                               |                       |                                                |       |                                                                  |                  |                                                                                                    |
| - <b>C-</b> C      | Connection               | Connection<br>Adapter:                                 | RoamAb                | out 802.11 a/b/g Client                        | PC Ca | ard 🔻                                                            |                  |                                                                                                    |
| <b>€</b> •         | Profiles                 | Adapter type:                                          | wireless              |                                                |       |                                                                  |                  |                                                                                                    |
| <b>*</b>           | letworks                 | Connect t                                              | o network:            | 💠 <raa></raa>                                  |       | •                                                                |                  |                                                                                                    |
| <b>**</b>          | Auto-Scan Lists          | Connection                                             | information           |                                                | 50    | ca <u>n</u>                                                      |                  |                                                                                                    |
| Г <mark>Б</mark> т | rusted Servers           | Status:<br>Elapsed time:                               |                       | open and authenticate<br>00:11:54              | ed    | Last auth                                                        | entica           | ation results                                                                                                    |
| <i>S</i> •         | Adapters                 | Network (S<br>Access poi<br>IP address:<br>Packets in/ | SID):<br>nt:<br>'out: | RAa<br>EnterpriseAP<br>20.1.1.126<br>424 / 250 |       | Result:<br>Type:<br>Elapsed time<br>Cipher suite:<br>Access poir | e:<br>:<br>ntid: | Success<br>EAP-PEAP/v1 [EAP-MS-CHAP-V2]<br>00:11:50<br>0016 (DHE-RSA,3DES-EDE-CBC,SHA)<br>networkid=RAa,nasid=EnterpriseAP |
|                    |                          | <u>R</u> ecor                                          | nnect                 | Reauthenticate                                 |       | بي                                                               |                  |                                                                                                    |

• Click the **Key** icon to show the Key Encryption.

| 🕹 Odyssey Client A                                         | 🕹 Odyssey Client Manager                                                                                                    |  |  |  |  |  |  |  |
|------------------------------------------------------------|----------------------------------------------------------------------------------------------------|--|--|--|--|--|--|--|
| <u>S</u> ettings <u>C</u> ommands <u>W</u> eb <u>H</u> elp |                                                                                                    |  |  |  |  |  |  |  |
|                                                            | Connection         Adapter:       RoamAbout 802.11 a/b/g Client PC Card                                                                             |  |  |  |  |  |  |  |
| Profiles                                                   | Adapter type: wireless                                                                                                    |  |  |  |  |  |  |  |
| +++Networks                                                | Connect to network: ++ <raa></raa>                                                                                                    |  |  |  |  |  |  |  |
| Auto-Scan Lists                                            | Connection information                                                                                                    |  |  |  |  |  |  |  |
| Trusted Servers                                            | Status: open and authenticated Elapsed time: 00:18:19                                                                                               |  |  |  |  |  |  |  |
| Adapters                                                   | Network (SSID): RAa                                                                                                    |  |  |  |  |  |  |  |
|                                                            | Access point: EnterpriseAP Encryption                                                                                                    |  |  |  |  |  |  |  |
|                                                            | IP address:         20.1.1.126         Pairwise cipher:         TKIP           Packets in/out:         663 / 377         Group cipher:         TKIP |  |  |  |  |  |  |  |
|                                                            | Reauthenticate                                                                                                    |  |  |  |  |  |  |  |

- Launch PhoneManager Pro and verify that the PhoneManager can register with IP406 Office.
- Make a call from the PhoneManager Pro to the 4610SW IP Telephone and verify that voice quality is good.

# 6. Conclusion

These Application Notes illustrate the procedures necessary for configuring the Enterasys Wireless Access Point 3000 (RBT3K-AG) to support Avaya IP406 Office, Avaya IP Wireless Telephones and Avaya Phone Manager Pro. The Enterasys Wireless Access Point 3000 (RBT3K-AG) is able to support 802.11a/b/g radio, WPA with 802.1x authentication as well as WEP encryption.

### 7. References

Use this URL <u>http://avaya.com/gcm/master-usa/en-us/pillars/iptelephony/index.htm</u> to access these Application Notes.

- Application Notes for Configuring 3Com Wireless LAN Access Point 8750 to Support Avaya Communication Manager, Avaya IP Wireless Telephone and Avaya IP Softphone - Issue 1.0
- [2] Configuring the Avaya 3606 Wireless Telephone with Compatible 802.11b Access Points from Avaya and Other Vendors Issue 1.0
- [3] Configuring the Funk Odyssey Software, Avaya Access Point 3 and Avaya 802.11a/b Wireless Client for User Authentication (802.1x) and Data Encryption Issue 1.0
- [4] Implementing Encrypted Conversations between Avaya Softphone Endpoints with Avaya IP Office 403 and Avaya S8300 Media Server Issue 1.0

Use this URL <u>http://www.funk.com</u> to access the configuration documentations for Odyssey products.

#### ©2005 Avaya Inc. All Rights Reserved.

Avaya and the Avaya Logo are trademarks of Avaya Inc. All trademarks identified by  $\mathbb{R}$  and <sup>TM</sup> are registered trademarks or trademarks, respectively, of Avaya Inc. All other trademarks are the property of their respective owners. The information provided in these Application Notes is subject to change without notice. The configurations, technical data, and recommendations provided in these Application Notes are believed to be accurate and dependable, but are presented without express or implied warranty. Users are responsible for their application of any products specified in these Application Notes.

Please e-mail any questions or comments pertaining to these Application Notes along with the full title name and filename, located in the lower right corner, directly to the Avaya Developer*Connection* Program at devconnect@avaya.com.